目前宇视道闸主要分为: PKG5301系列、PKG5401系列、PKG5501系列、PKG6401系列广告道闸、 PKG7301系列、PK款一体化道闸、PK款广告道闸、PK款基础道闸

目前PKG6401系列广告道闸、PK款一体化道闸、PK款广告道闸、PK款基础道闸目前不支持换向,请下单时选择对应方向的道闸; PKG7301系列空降闸不涉及左右向

道闸方向判断方法:

左向道闸:面向道闸,杆件在道闸后面,杆件落下时杆件在道闸左边就是左向道闸 右向道闸:面向道闸,杆件在道闸后面,杆件落下时杆件在道闸右边就是右向道闸

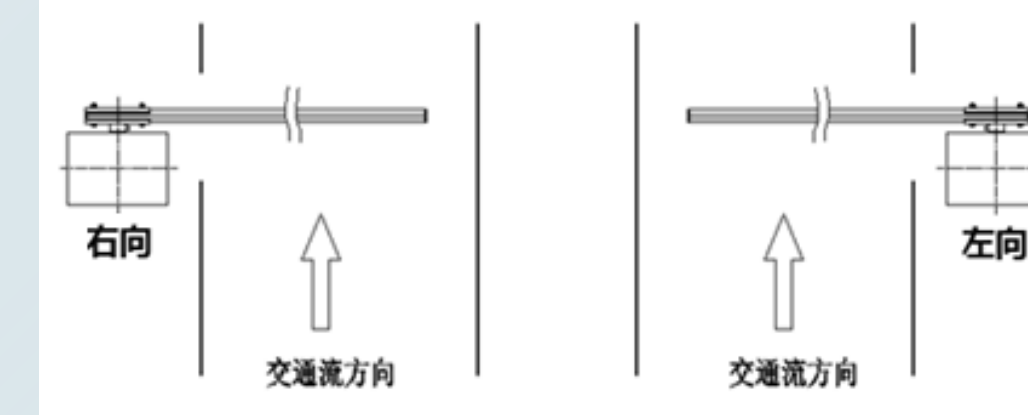

一、PKG5301/5401系列道闸换向指导(需要单独购买A向摇杆)

1. 道闸换向流程概述

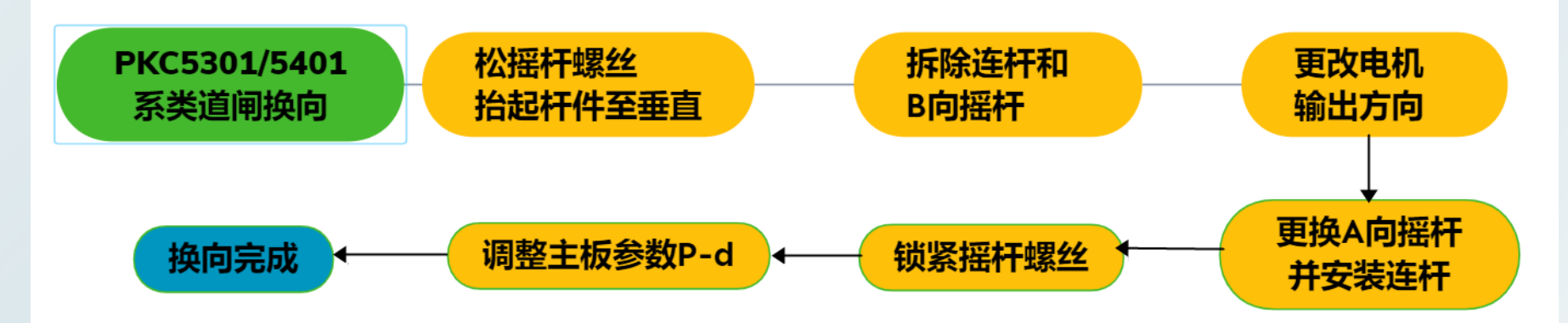

- 2.换向流程详解
- ① 首先把摇杆螺丝松开
- ② 把杆件抬起至垂直状态

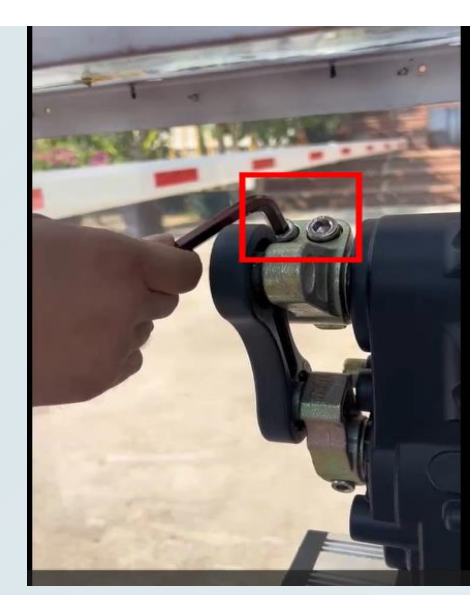

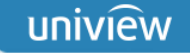

- ③ 用卡簧钳将连杆的卡簧取下
- ④ 卡簧取下后,用一字螺丝刀或者其他工具将连杆取出

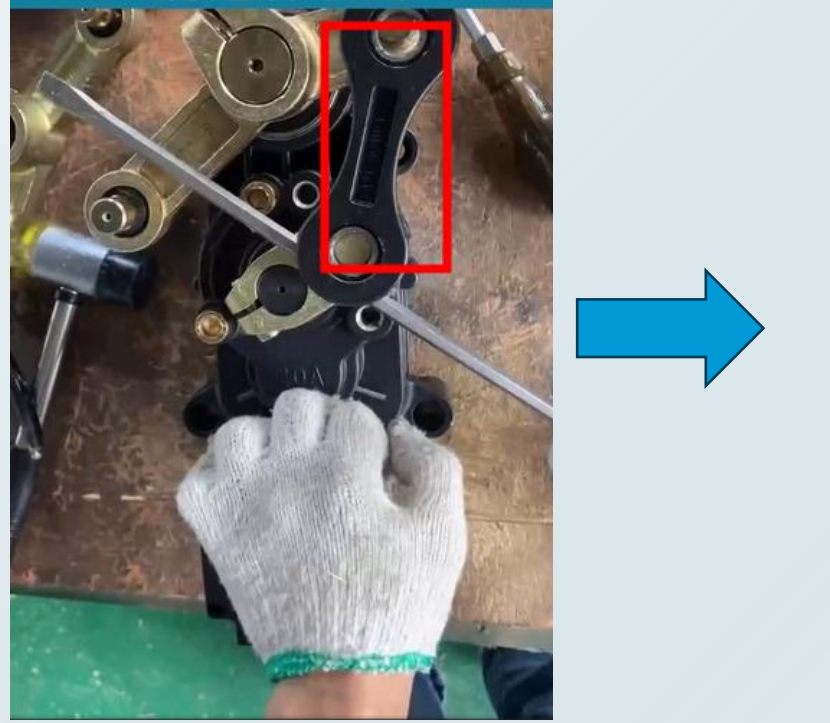

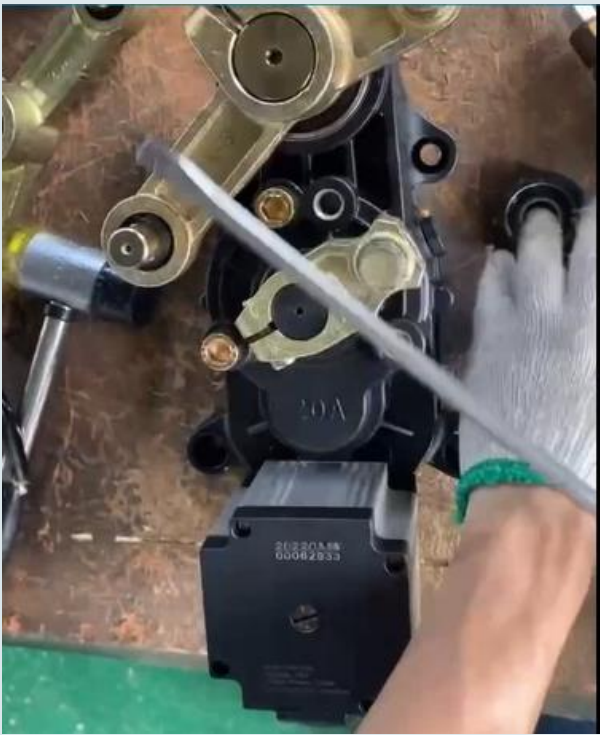

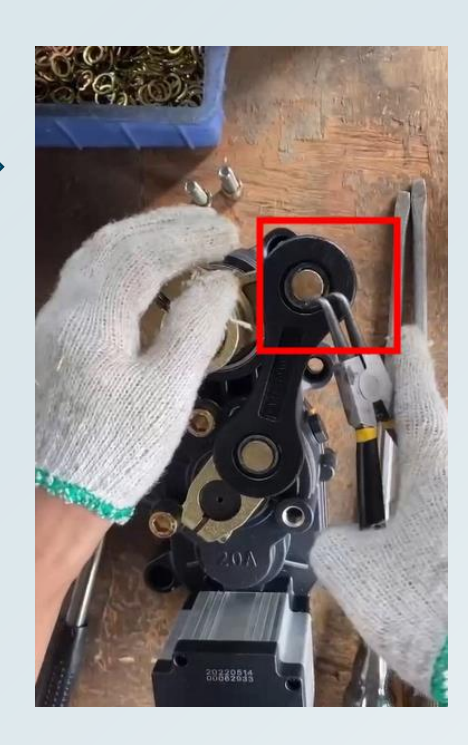

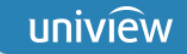

⑤ 取下B向摇杆

⑥ 将限位螺丝拆下

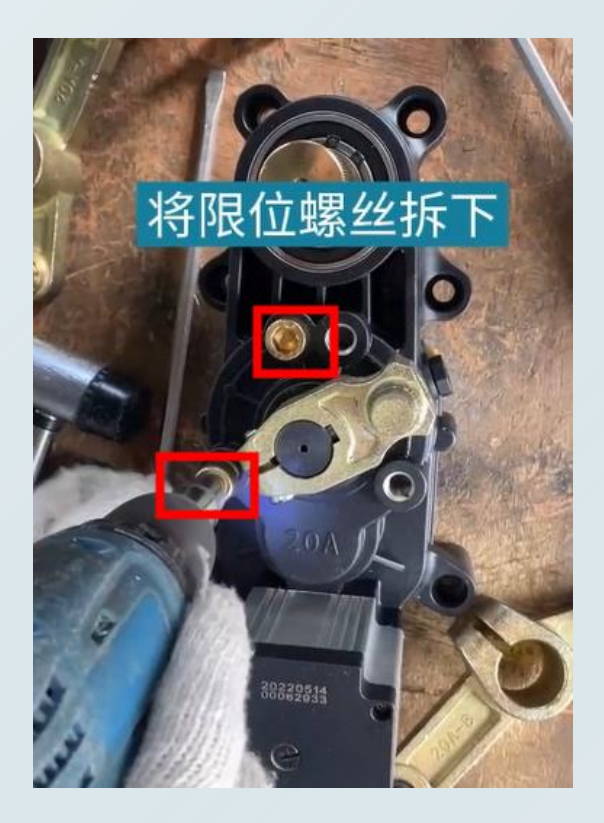

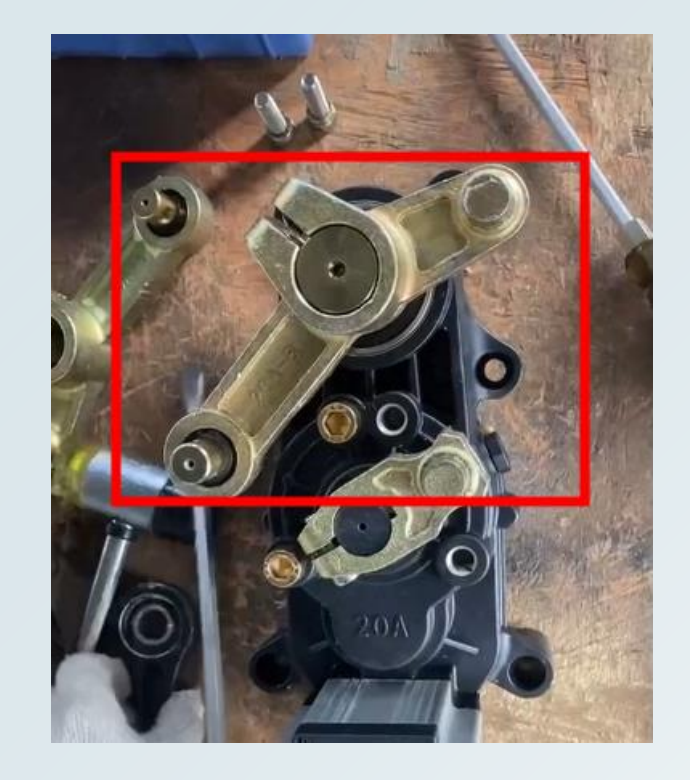

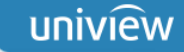

#### ⑦ 用一字螺丝刀将输出方向改到左边

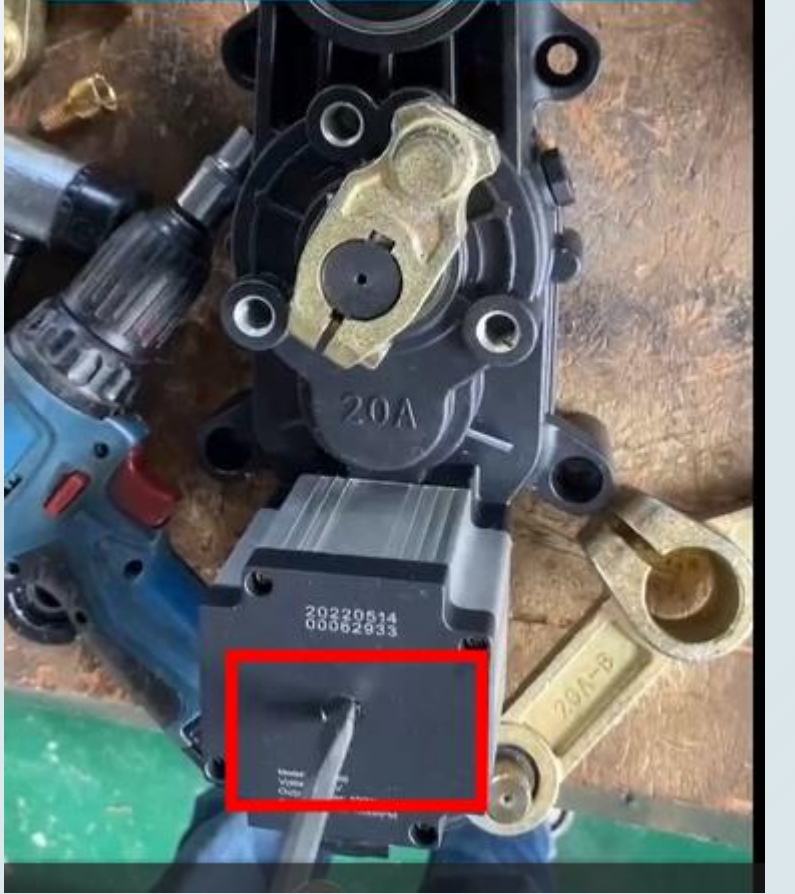

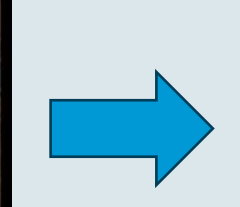

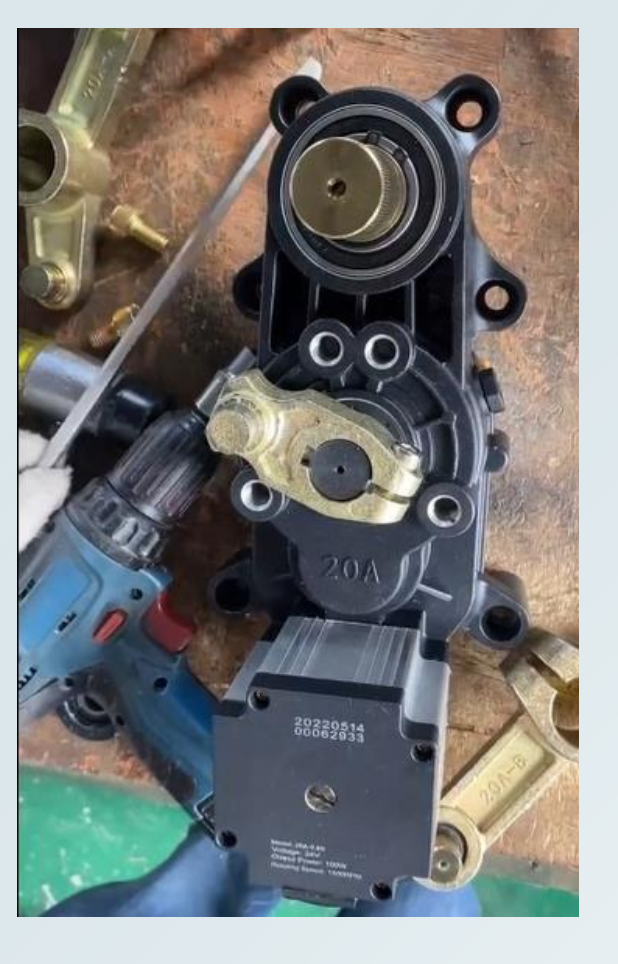

uniview

### 宇视道闸换向详解全篇

⑧ 装上A向摇杆 (需要单独购买)

⑨ 装上连杆,并用胶锤敲紧

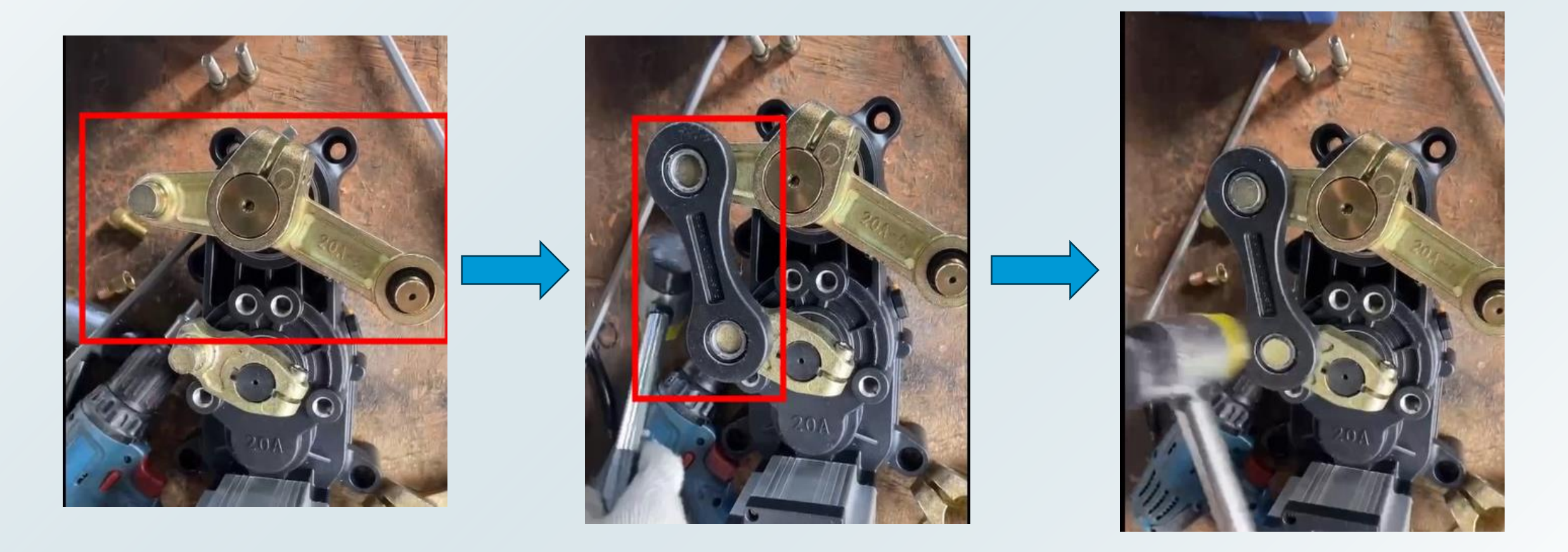

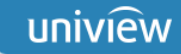

12 用卡簧钳装上卡簧

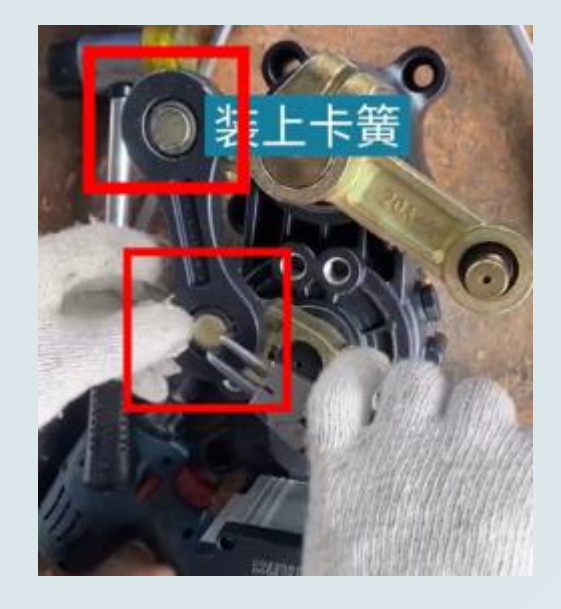

#### ③ 装上限位螺丝

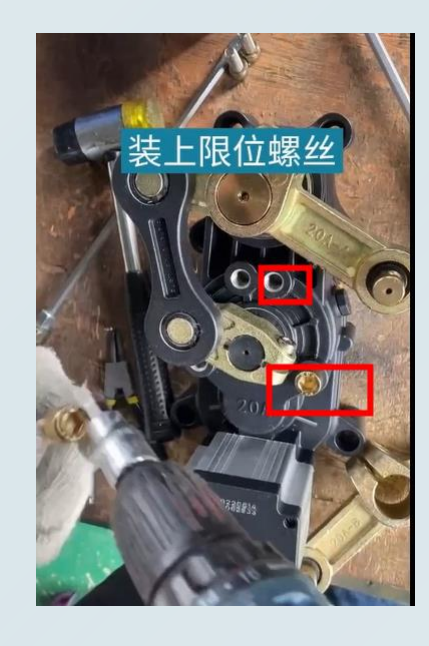

uniview

### 宇视道闸换向详解全篇

⑭ 把摇杆两颗螺丝锁紧

15 调整主板参数

长按主板"设置/保存"键2s以上,直到显示P-X为止;进入P-d,显示未002,将002改为001后,保存退出

⑥ 设置完成后,用遥控器起落杆件,查看效果

- 二、PKG5501系列道闸换向指导(出厂默认右向,抬到位状态)
- 1.换向流程概述

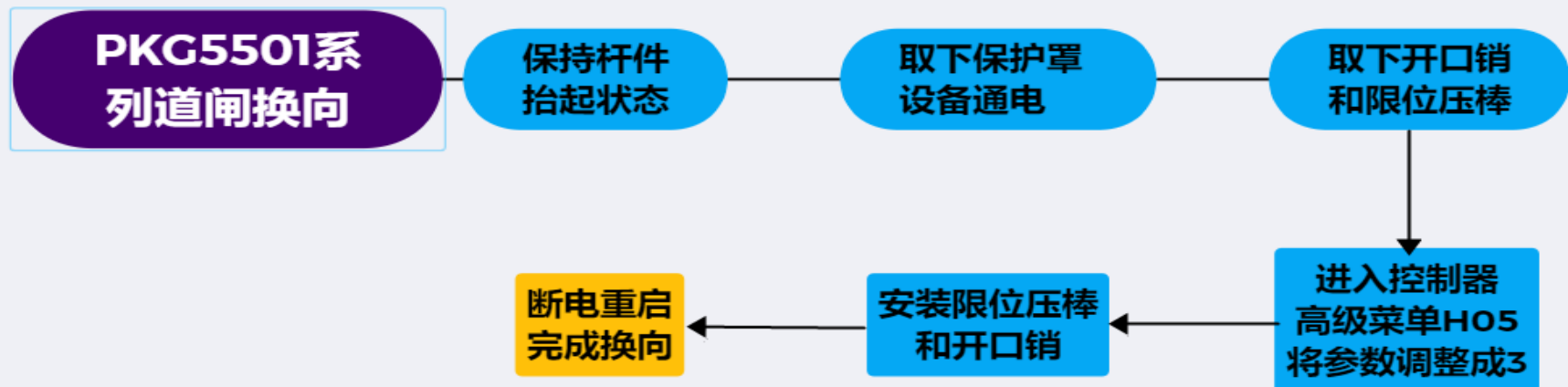

2.换向流程详解

① 更换方向前需使杆件调至抬到位状态。

② 右向换左向:

- > 步骤1 取下控制板保护罩,设备通电;
- ▶ 步骤2 按 "▼/-" (落杆) 后立刻按 "■/QUIT" (暂停), 使限位压棒不接触限位柱;

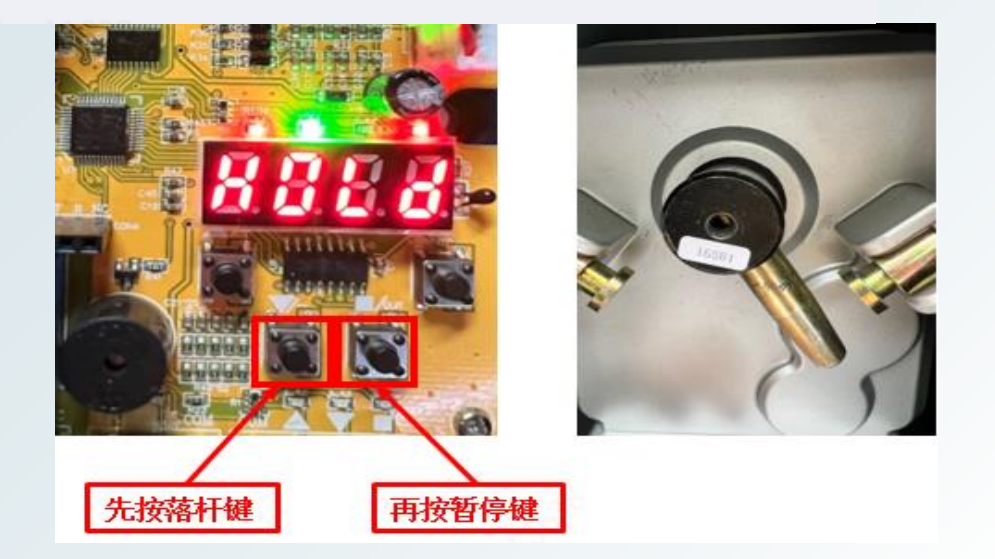

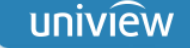

▶ 步骤3 取下开口销, 取下限位压棒;

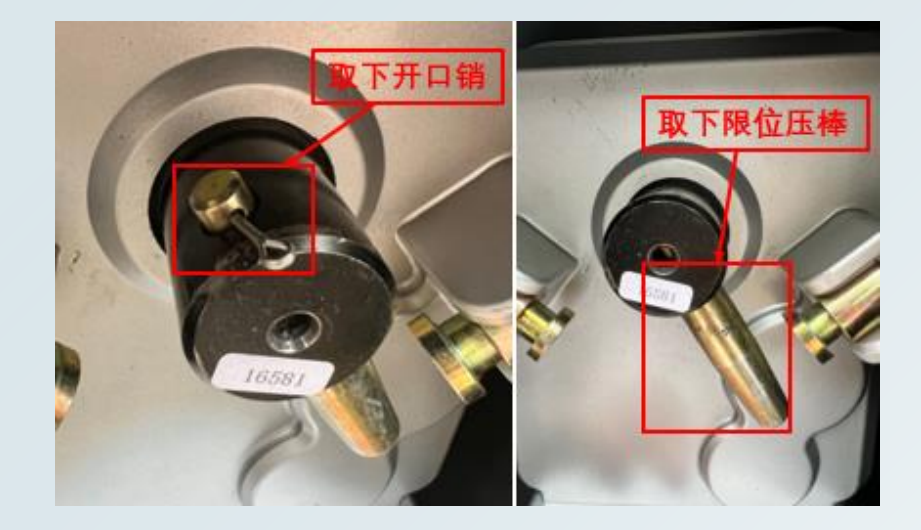

> 步骤4 长按 "<u>Menu</u>" 和 "■/QUIT" 进入高级菜单,短按或者长按 "▲/+" 至H-05,点击"<u>Menu</u>" 确认,进入参数设置,点击 "▼/-" 将参数调至 "3" (左向),点击"<u>Menu</u>" 确认,再点击 "■/QUIT" 退出设置;

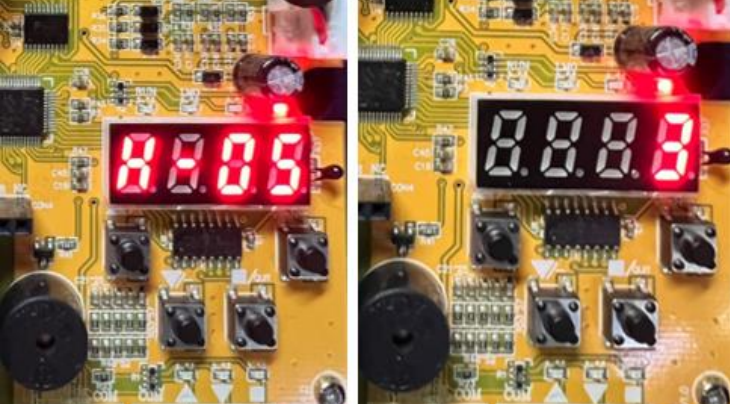

▶ 步骤5 按 "▼/-" (落杆) 后道闸反转, 如第一次无法转动至合适位置, 再按 "▼/-" (落杆) 一次 直至靠近机芯的孔位可以安装限位压棒, 按 "■/QUIT" (暂停), 安装限位压棒, 插好开口销;

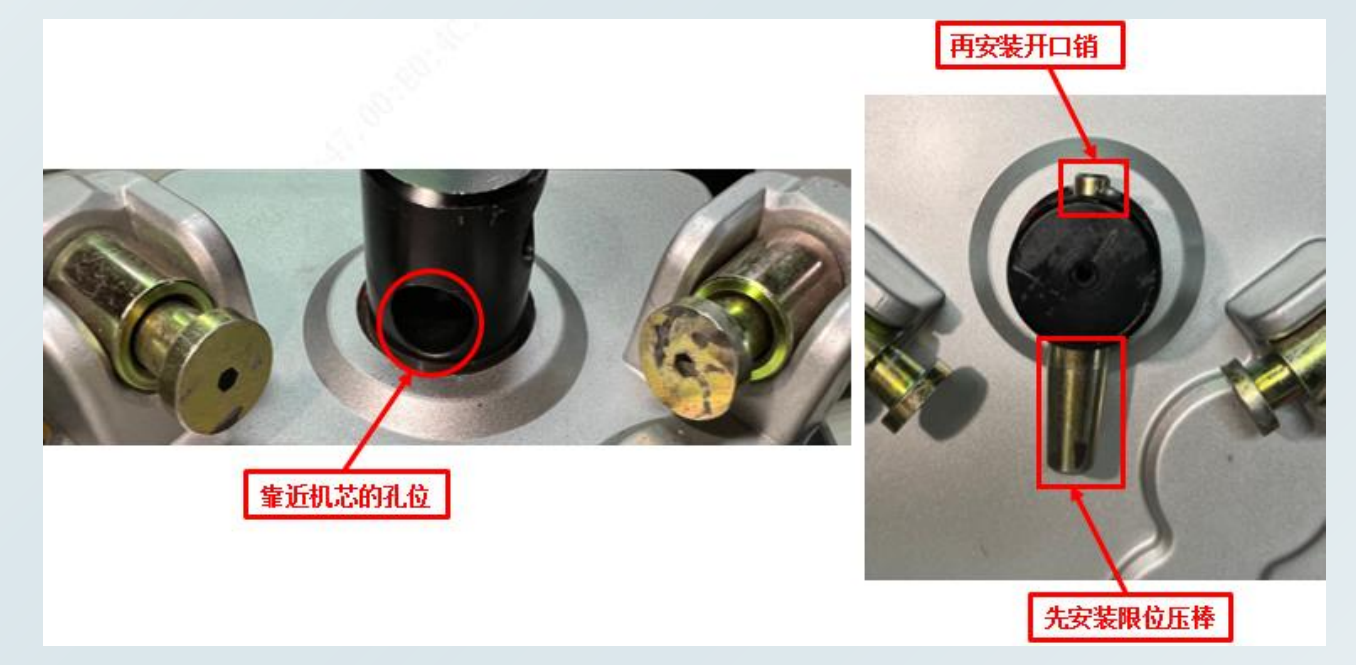

> 步骤6 断电重启后按"▼/-"(落杆),自检完成,右向换左向完成。

uniview

### 宇视道闸换向详解全篇

③ 左向换右向:

除H-05参数需调为2和限位压棒安装孔位为靠近箱体的孔位,其余步骤一致。

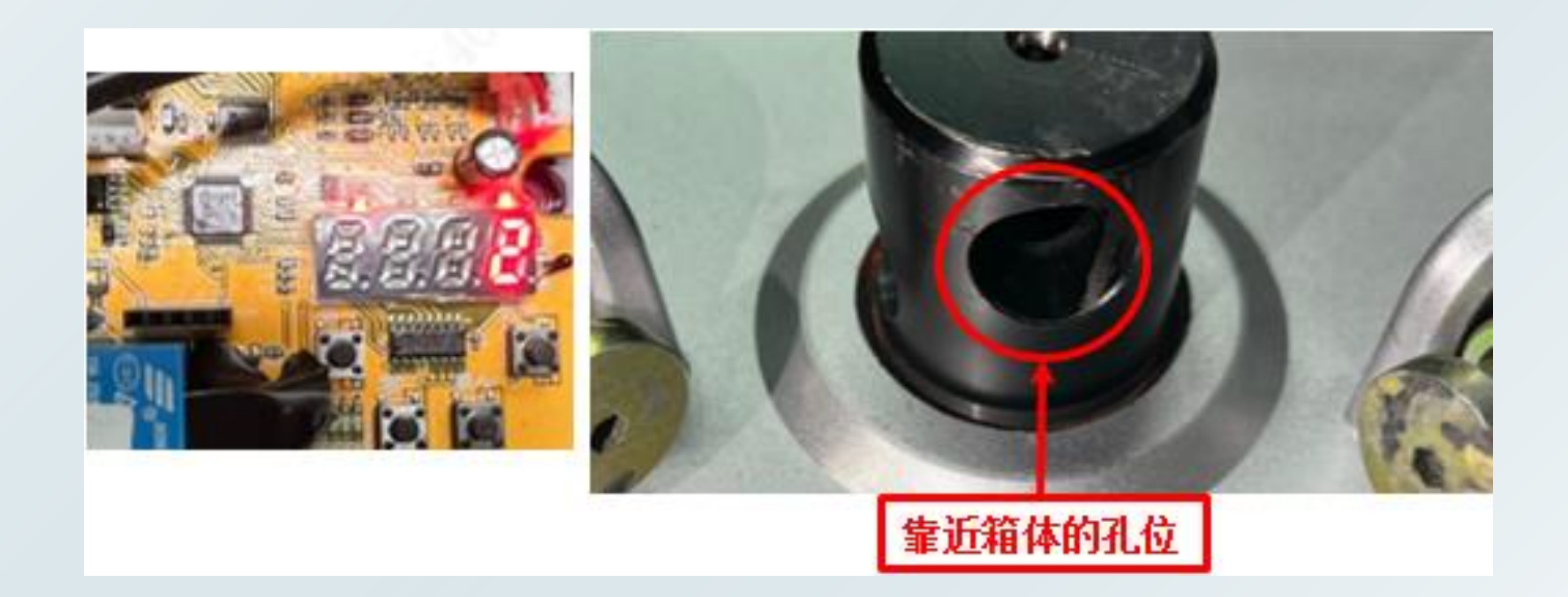

历史资料归档路径

点击链接查看: http://box.uniview.com/I/wJLQHp 提取码: ftxb 操作视频集锦 2023-10-19 11:25 | 我 -2 到期日: 2028-09-25 2023-10-19 11:25 | 我 -培训资料归档 2023-10-19 11:25 | 我 -FAQ (问题处理思路及... 开局流程解析 2023-10-19 11:25 | 我 -2023-10-19 11:25 | 我 -一张图资料 2023-10-19 16:32 | 我 -开局指导

🧧 模块化资料 (模块化配...

2023-10-24 15:38 | 我 -

# 无限新视界 Unlimited New View